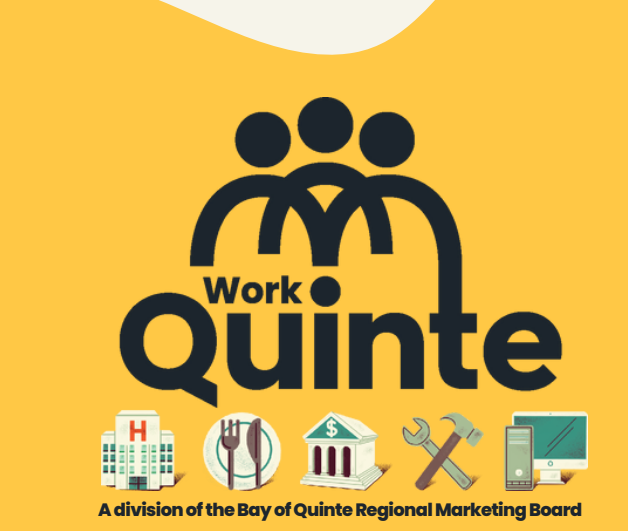

How to create a job seeker account

workinquinte.ca

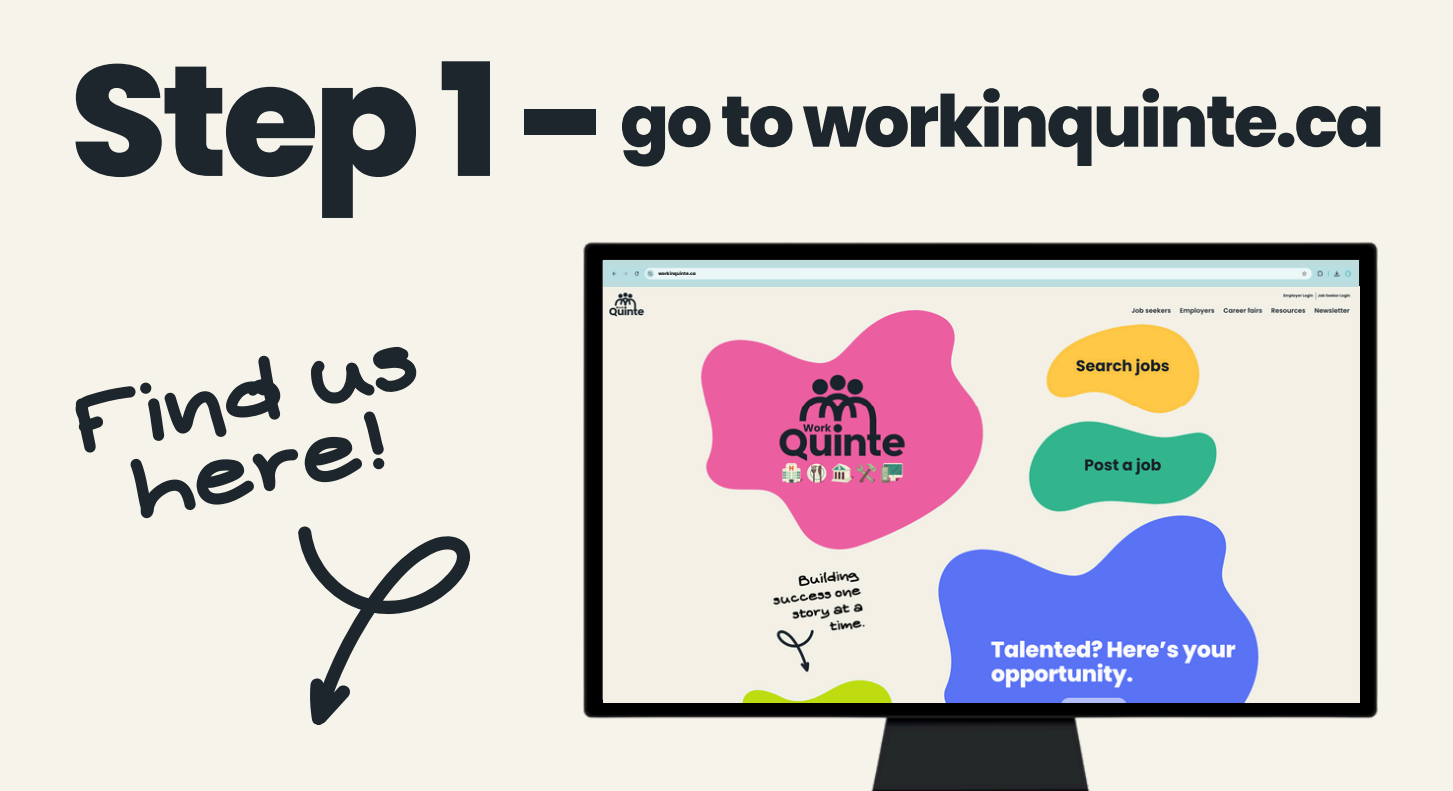

## workinquinte.ca

Step 2 - create an account

Hover over <u>Job Seekers</u> and click Create an account

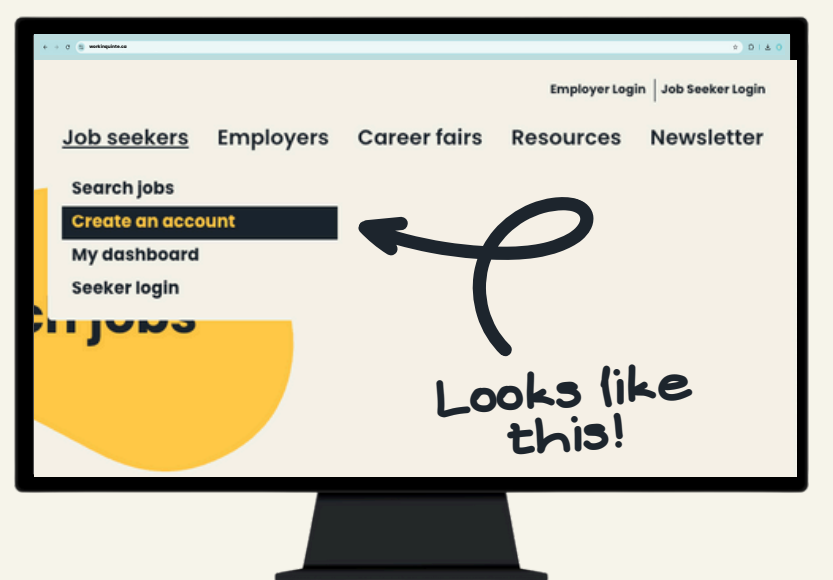

### workinquinte.ca/submit-resume

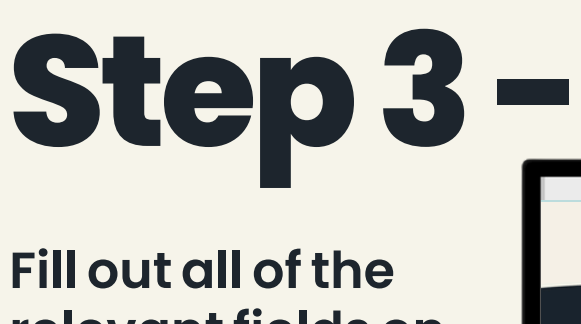

click!

#### fill out Create an account form

Fill out all of the relevant fields on the form and click Preview

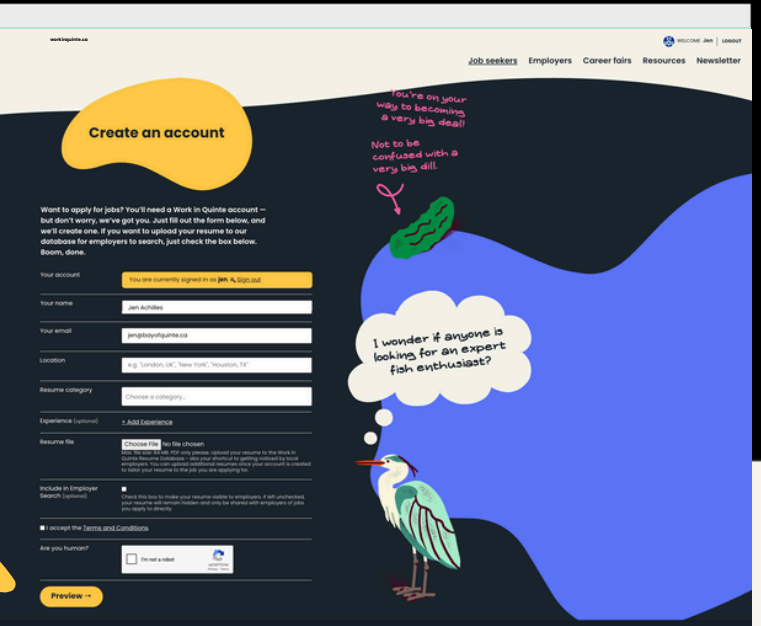

**PS-this is where** 

#### Submit (or Edit) your information

<complex-block>

workinquinte.ca/submit-resume

# Looking for answers?

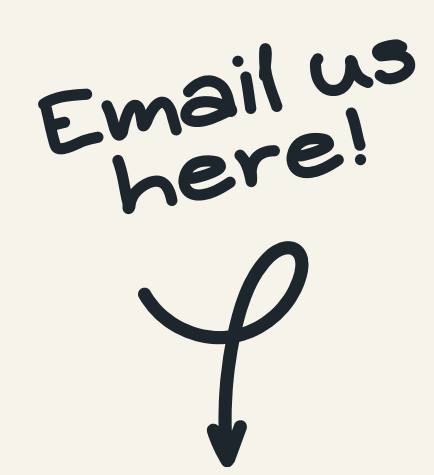

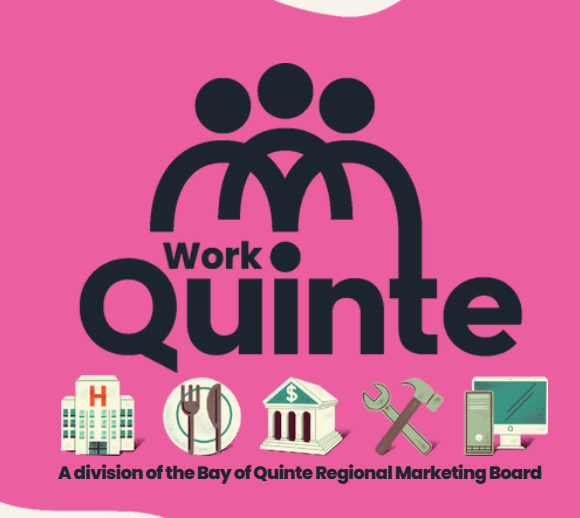

## info@workinquinte.ca